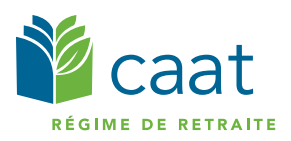

## Configuration de l'authentification multifactorielle

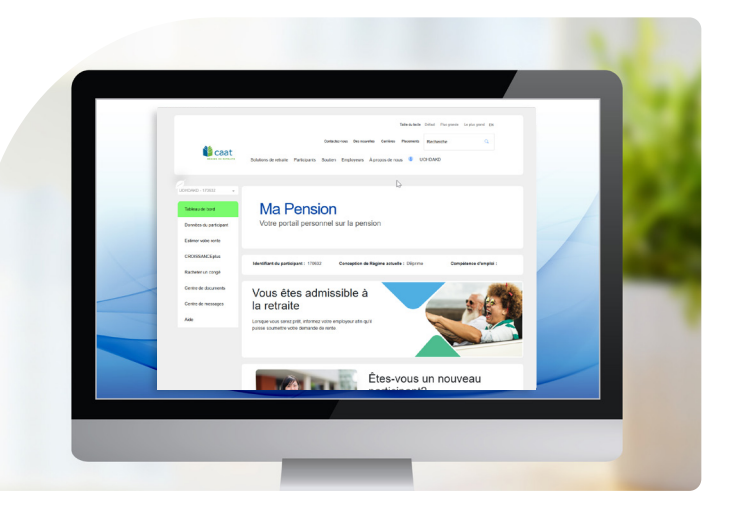

Le Régime des CAAT ajoute des dispositifs de sécurité supplémentaire à Ma Pension à l'aide d'un nouveau processus d'authentification multifactorielle. Cette mesure renforce la sécurité des renseignements sur votre pension en saisissant un code de vérification unique dès que vous vous connectez à votre compte Ma Pension. Désormais, l'authentification multifactorielle est obligatoire afin d'accéder aux fonctionnalités de Ma Pension.

Suivez les étapes ci-dessous pour configurer l'identification multifactorielle sur votre compte Ma Pension :

## Démarches pour la première configuration

1. Connectez-vous à votre compte Ma Pension.

Si vous vous inscrivez à Ma Pension pour la première fois, définissez votre adresse courriel ainsi que votre mot de passe avant de passer à la troisième étape.

2. Saisissez votre identifiant du participant, votre date de naissance et les trois derniers chiffres de votre numéro d'assurance sociale (NAS). Cochez la case indiquant que vous n'êtes pas un robot et cliquez sur « Continuer ».

Veuillez noter que votre identifiant du participant se trouve sur votre relevé annuel et sur toute autre correspondance provenant du Régime. Vous pouvez également communiquer avec un membre de notre équipe du centre d'appel qui vous aidera à récupérer votre identifiant.

3. Sélectionnez soit l'application Authenticator\* ou soit un numéro de téléphone. L'option choisie est le mode de réception de votre code unique.

L'application Authenticator peut être installée sur votre téléphone intelligent, votre tablette ou votre ordinateur. C'est l'option la plus sûre, c'est pourquoi le Régime des CAAT la recommande. Si vous sélectionnez l'application Authenticator, suivez les instructions à la page <u>suivante</u>.

4. Le téléphone vous donne la possibilité de recevoir le code par SMS ou par appel. Si vous sélectionnez « téléphone », vous pouvez <u>passer directement à ces</u> <u>instructions</u>.

\*Les applications Authenticator sont des applications mobiles qui produisent des codes d'accès à usage unique que vous pouvez utiliser pour vous connecter à différents comptes. Ces applications ajoutent un niveau de sécurité supplémentaire en créant des codes d'accès qui s'ajoutent à votre nom d'utilisateur et à votre mot de passe.

| Connectez-vous avec votre compte<br>existant                                    |                                                                                                    |                                                                                                    |
|---------------------------------------------------------------------------------|----------------------------------------------------------------------------------------------------|----------------------------------------------------------------------------------------------------|
| jane                                                                            | edoe@email.com                                                                                                    | ••••]                                                                                                    |
|                                                                                 |                                                                                                    |                                                                                                    |
| 🗆 Main                                                                          | tenir la connexion                                                                                                    |                                                                                                    |
|                                                                                 | Avez-vous de la d<br>Vous n'avez pas de com                                                                                                    | ifficulté à vous connecter<br>pte? S'inscrire maintenan                                                                                                    |
| En me c<br>d'utilisa<br>obligati<br>cela inci<br>commu<br>sauf si ji<br>indiqué | connectant à Ma Pension, j'a<br>tion et j'accepte d'être lié pa<br>ons qui y sont contenus. Je e<br>lut mon consentement à rec<br>nications du Régime des CA<br>en informe le Régime de ret<br>dans les conditions d'utilisa | ccepte les conditions<br>ar les conditions, droits et<br>comprends en outre que<br>evoir toutes les<br>AT par voie électronique,<br>traite des CAAT, comme<br>tion. |
|                                                                                 | l'ai lu, compris et accepté les co<br>sssociées au Ma Pension, y com<br>limiter, le consentement à recev<br>communications électroniques.                                                                                    | nditions d'utilisation<br>pris, mais sans s'y<br>oir des                                                                                                    |
|                                                                                 | Se connect                                                                                                    | er hu                                                                                                    |
|                                                                                 |                                                                                                    |                                                                                                    |
| 170                                                                             | 9632                                                                                                    |                                                                                                    |
| Date d                                                                          | e naissance 9 🗸 déc                                                                                                    | cembre 💙 1961 💙                                                                                                    |
| 360                                                                             | ,                                                                                                    |                                                                                                    |
|                                                                                 | $\mathcal{I}_{\mathcal{S}}$ Je ne suis pas un rot                                                                                                    | pot<br>reCAPTCHA<br>Confidentalité - Modalités                                                                                                    |
|                                                                                 | Continuer                                                                                                    | 7                                                                                                    |
| Ve                                                                              | uillez sélectionner la métho                                                                                                    | de d'authentification                                                                                                    |
|                                                                                 | multifactorielle que v                                                                                                    | ous préférez                                                                                                    |
|                                                                                 | éphone : recevez le code pa<br>pel téléphonique                                                                                                    | r SMS ou par                                                                                                    |
| ⊖ Au<br>gér                                                                     | thenticator : une application<br>nère le code                                                                                                    | autonome                                                                                                    |
|                                                                                 |                                                                                                    |                                                                                                    |

## Instructions pour la méthode relative à l'application Authenticator

1. Après avoir sélectionné « Authenticator », vous aurez besoin d'utiliser votre application Authenticator privilégiée afin de scanner le code QR à l'écran.

Les options suivantes sont acceptables :

a. Appareils portables : téléchargez l'application « Authenticator » de Google Play (Android) ou de l'App Store (iOS pour Apple)

Microsoft Authenticator Google Authenticator

- b. Navigateur Web : Ajoutez <u>l'extension Authenticator</u> à Firefox, à Chrome ou à Edge
- 2. Une fois connecté, votre compte devrait être ajouté à l'application en tant que « CAAT PRD Portal », et vous pourrez alors cliquer sur continuer.
- 3. Saisissez le code d'authentification multifactorielle indiqué dans votre application pour continuer.
- 4. Félicitations! Vous avez réussi à configurer l'authentification multifactorielle avec l'application.

| les étapes su                                                                    | ivantes :                                                                                                    |
|----------------------------------------------------------------------------------|----------------------------------------------------------------------------------------------------|
| 1. Installez u<br>Appareils mo<br>Google Play S<br>Microsoft Au<br>Google Author | ne application d'authentification<br>biles : téléchargez l'application à partir du<br>Store (Android) ou de l'App Store (Apple iOS),<br>thenticator<br>enticator |
| Navigateur W<br>Edge<br>Authenticato                                             | /eb : ajoutez l'extension à Firefox. Chrome ou<br>r.cc                                                                                                    |
| 2. Scannez c                                                                     | e code                                                                                                    |
|                                                                                  |                                                                                                    |
|                                                                                  | Continuer                                                                                                    |

| Saisiss | ez le code de vérification généré par votre<br>application d'authentification |  |
|---------|-------------------------------------------------------------------------------|--|
| 594741  |                                                                               |  |
|         | Continuer                                                                     |  |

## Instructions pour la méthode relative au téléphone

Veuillez prendre note que la transmission du code d'authentification multifactorielle par téléphone n'accepte que les indicatifs de pays +1. Si vous habitez dans une région qui n'utilise pas ce code, veuillez vous référer aux instructions relatives à l'application d'authentification.

1. Après avoir sélectionné « téléphone », vous serez invité à choisir un indicatif régional de la liste déroulante et à fournir votre numéro de téléphone.

Si vous êtes déjà utilisateur de Ma Pension, il se peut qu'un numéro de téléphone y soit déjà enregistré.

- 2. Cliquez sur le bouton « Envoyer le code » pour recevoir un SMS ou sur le bouton « Appelez-moi ».
- 3. Il vous sera maintenant demandé de saisir le code que vous venez de recevoir en utilisant le moyen de votre choix.

Si vous n'avez pas reçu un code, vous pouvez cliquer sur l'option pour en obtenir un nouveau.

4. Félicitations! Vous avez réussi à configurer l'authentification multifactorielle avec votre téléphone.

| Saisissez ci<br>envoyer ur<br>authentifie | -dessous un numéro qui nous perm<br>code par SMS ou par téléphone afi<br>r. | ettra de vous<br>n de vous |
|-------------------------------------------|-----------------------------------------------------------------------------|----------------------------|
| Indicatif d                               | e pays                                                                      |                            |
| Canada                                    | (+1)                                                                        | ÷                          |
| Numéro d                                  | e téléphone                                                                 |                            |
| 505-505                                   | -5555                                                                       |                            |
|                                           | Envoyer le code                                                             |                            |
|                                           | Appelez-moi                                                                 |                            |
|                                           |                                                                             |                            |

|   | Vous avez demandé à recevoir un code par SMS ou par<br>téléphone au numéro ci-dessous pour vous authentifier. |
|---|----------------------------------------------------------------------------------------------------|
|   | 505-505-5555                                                                                                  |
| s | aisissez votre code de vérification ci-dessous, ou envoyez                                                    |
| u | n nouveau code                                                                                                |
|   | 348998                                                                                                    |
|   | Continuer                                                                                                    |

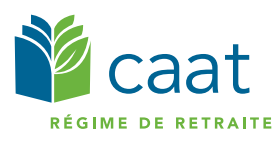